## Directions for Placing an online order as for Lunch from the Canteen using Compass

#### **Student Portal**

To order via your Compass portal, go to the Community menu and click 'Canteen'

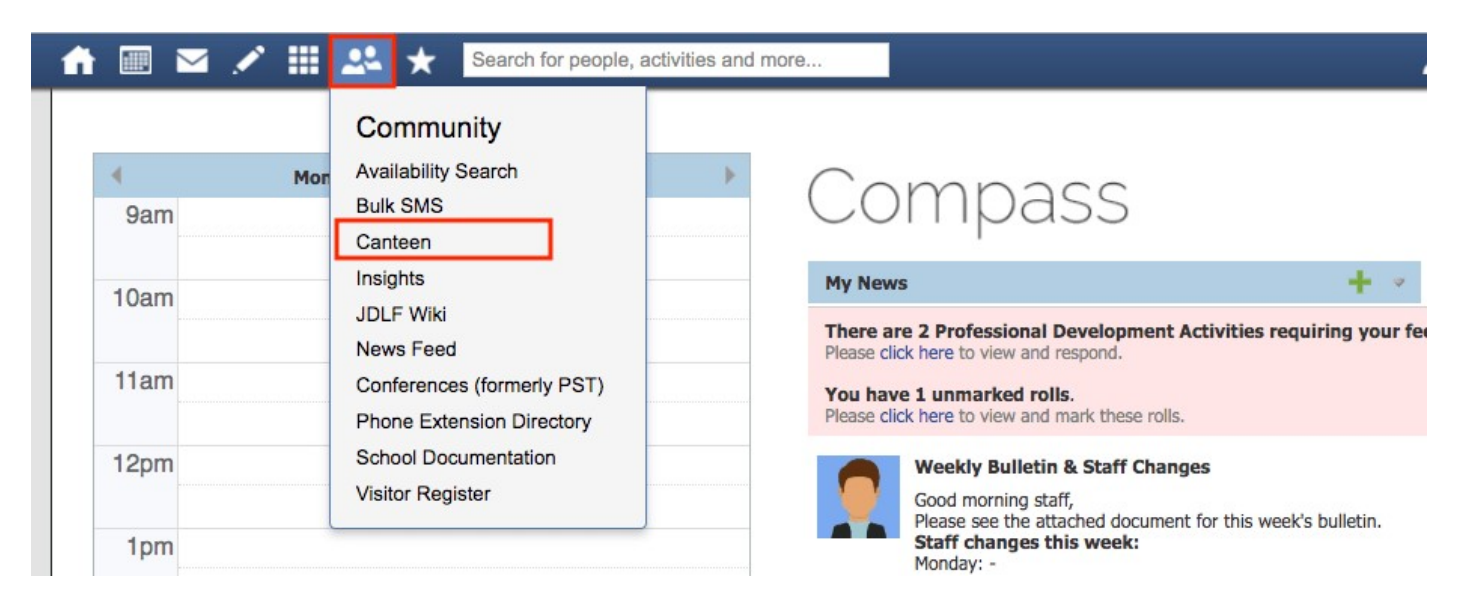

You will be taken to the ordering screen. Select yourself and click 'Next'.

|                                                      | Current order                 |
|------------------------------------------------------|-------------------------------|
| Who is the order for?                                | Bathsheda BABBLING            |
| Please select the person this order is intended for. | No sitting selected<br>\$0.00 |
|                                                      |                               |
| Bathsheda BABBLING  BABB                             | Orders ready for purchase     |
|                                                      | Your orders will appear here  |
|                                                      | Next                          |
| Select sitting                                       | Confirm and pay               |
| Add items                                            |                               |
|                                                      |                               |

Select the date and then if more than one menu is available for that date, select the menu you want to order from. Click 'Next'.

| elec     | t sitti    | ng     | 101: |    |    |           |                                                                                                    | Bathsheda BABBLING<br>No sitting selected |
|----------|------------|--------|------|----|----|-----------|----------------------------------------------------------------------------------------------------|-------------------------------------------|
|          |            | -      |      |    |    |           |                                                                                                    | \$0.00                                    |
| No<br>Su | vemb<br>Mo | er 201 | We   | Th | Fr | ▲ ►<br>Sa | Lunch Menu (Mon - Thurs)<br>Our canteen operates Monday to Thursday, excluding the first and last day of | Orders ready for purchase                 |
|          |            |        |      | 1  | 2  |           | Ordering cut off tomorrow 9:30 AM                                                                        | Your orders will appear here              |
| 4        | 5          | 6      | 7    |    | 9  |           |                                                                                                    | Tour orders will appear nere              |
|          |            |        | 14   |    |    |           | Pizza Day Our monthly pizza day                                                                          | Confirm and pay                           |
|          | 19         | 20     | 21   | 22 |    |           | Ordering cut off tomorrow 9:00 AM                                                                        |                                           |
|          | 26         | 27     | 28   | 29 |    |           |                                                                                                    |                                           |
|          |            |        |      |    |    |           |                                                                                                    |                                           |
|          |            |        |      |    |    |           | Back Next                                                                                                |                                           |
| dd i     | tems       |        |      |    |    |           |                                                                                                    |                                           |

Click 'Add Item' to add items to your order.

| Create Orde                                                   | er Orders<br>                                                                             |                                                                                                    |                                                                                                    |
|---------------------------------------------------------------|-------------------------------------------------------------------------------------------|----------------------------------------------------------------------------------------------------|----------------------------------------------------------------------------------------------------|
| <ul> <li>Wh</li> <li>Sel</li> <li>Adu</li> <li>Sea</li> </ul> | to is the order for?<br>lect sitting<br>d items<br>arch for items                         |                                                                                                    | Current order           Bathsheda BABBLING           Lunch Menu (Mon - Thurs)           20/11/2018           \$0.00   Orders ready for purchase |
|                                                               | Chocolate Cake<br>Confectionery<br>A slice of the finest Mudcake<br>Vegetarian (Nut-free) | Chocolate Donut<br>Confectionery<br>Chocolate donut with sprinkles on top                                                                           | Your orders will appear here<br>Confirm and pay                                                                                                 |
| s<br>c<br>s<br>s<br>s<br>s<br>s<br>s<br>s<br>s<br>s<br>s<br>s | 22.00 + Add Item                                                                          | \$2.50<br>Cup of Noodles<br>Hot Food<br>Beef, Chicken or Teriyaki flavours<br>Hatal Nut-free<br>Order online and in canteen<br>\$3.70<br>+ Add Item |                                                                                                    |

You can see a summary of your total as you add items. You can also adjust the quantities of added items.

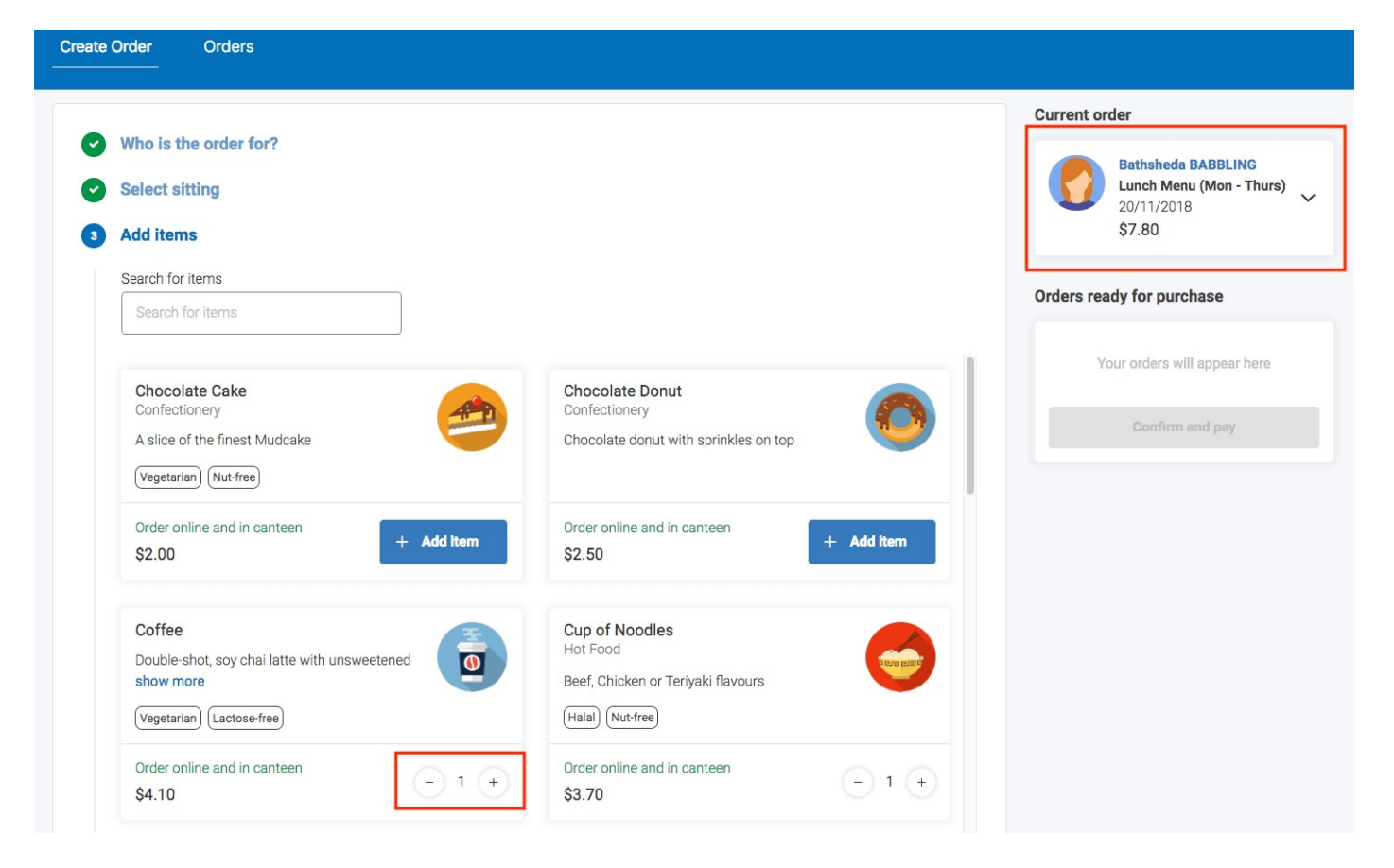

Click the arrow in the summary to expand your order. Click the associated 'X' for an item to remove it from your cart.

| Current o | order                                                                  |   |
|-----------|------------------------------------------------------------------------|---|
|           | Bathsheda BABBLING<br>Lunch Menu (Mon - Thurs)<br>20/11/2018<br>\$7.80 | ~ |
|           | Cup of Noodles<br>Hot Food, Halal, Nut-free<br>\$3.70                  | × |
|           | Coffee<br>Vegetarian, Lactose-free<br>\$4.10                           | × |

You can use the search function to locate an item. When you have finished adding items to your order, click 'Proceed to Review Order'.

| dd items                      |                                              |
|-------------------------------|----------------------------------------------|
| earch for items               |                                              |
|                               | 1                                            |
| Chocolate Cake                | Pancakes<br>Confectionery                    |
| A slice of the finest Mudcake | Stack of three pancakes with maple syrup and |
| (Vegetarian) (Nut-free)       | icecream                                     |
|                               | Vegetarian Lactose-free Nut-free             |
| Order online and in canteen   | Add Item                                     |

When reviewing you can click the 'X' to remove an item. You can also type in some specific information in the 'Special Instructions' field if you need.

When you have finished reviewing your order, click 'Add Order'.

|   | Who is the order for?                                 |                                                                   |
|---|-------------------------------------------------------|-------------------------------------------------------------------|
| ~ | Select sitting                                        |                                                                   |
| ~ | Add items                                             |                                                                   |
| 4 | Review order                                          |                                                                   |
|   | Cup of Noodles<br>Hot Food, Halal, Nut-free<br>\$3.70 | Bathsheda BABBLING           No sitting selected           \$7.80 |
|   | Coffee<br>Vegetarian, Lactose-free<br>\$4.10          | X Special instructions                                            |
|   |                                                       | Add additional notes (extra cheese, no sauce, etc.)               |
|   |                                                       |                                                                   |
|   |                                                       |                                                                   |
|   |                                                       | Back Add order                                                    |

This will update your cart and take you back to the start of the ordering screen from where you can proceed to create another order for another day (or from another menu) before proceeding to pay for all orders you

#### are placing.

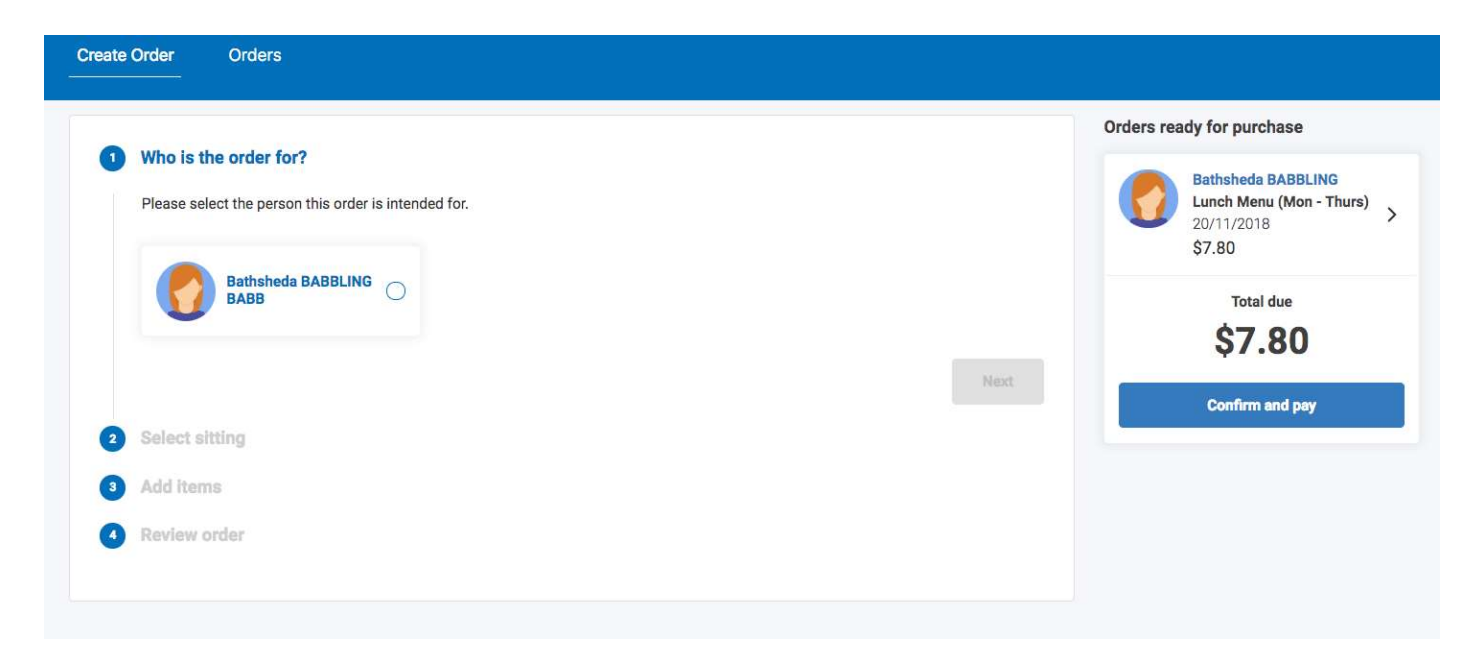

When you have finished creating orders, click the 'Confirm and Pay' option to proceed.

This will open the payment screen. If you have an available Compass Balance (your staff ID card has been topped up with an amount), you will see the total available. You can click the little arrow to select to pay via credit card instead of your Compass balance. If selecting credit card, you will be prompted to enter your card details.

| Confirm and pay                                                                                                    | ×                      |
|----------------------------------------------------------------------------------------------------|------------------------|
| We use CompassPay.com as our payment processing gateway. In clicking the relevant<br>"Confirm and Pay" button to the right, you agree for your credit card to be charged by<br>CompassPay.com on behalf of your school. You understand that the amount charged will be<br>the "Total Due" or amount indicated to the right. This payment and use of this website is in<br>alignment with the Compass School Manager terms and conditions of use available at<br>http://compass.edu.au/policy/. | Total due<br>\$7.80    |
| Compass Credit                                                                                                    |                        |
|                                                                                                    |                        |
| \$0.00                                                                                                    |                        |
|                                                                                                    | Cancel Process payment |

When you have chosen your preferred payment option (Compass Balance or Credit Card), click 'Process Payment' to proceed.

On the Canteen page you can click to the 'Orders' tab to view your upcoming or past orders.

| Create Order Orders |   |   |   |   |   |   |   |  |
|---------------------|---|---|---|---|---|---|---|--|
| Bathsheda BABBLING  | • | • | • | • | ( | ) | 0 |  |
| Upcoming Past       |   |   |   |   |   |   |   |  |

To cancel an order, locate the order on your Upcoming tab and click the cancel option.

**Please Note:** Orders can only be cancelled if this is done by the set cancellation time. The refunded amount will be added to your Compass Balance generally within one Business Day of the cancellation.

## Compass App

To place an order via the Compass School Manager App, open the App on your device and click the menu (three stripes icon) option.

In the list, click 'Canteen'.

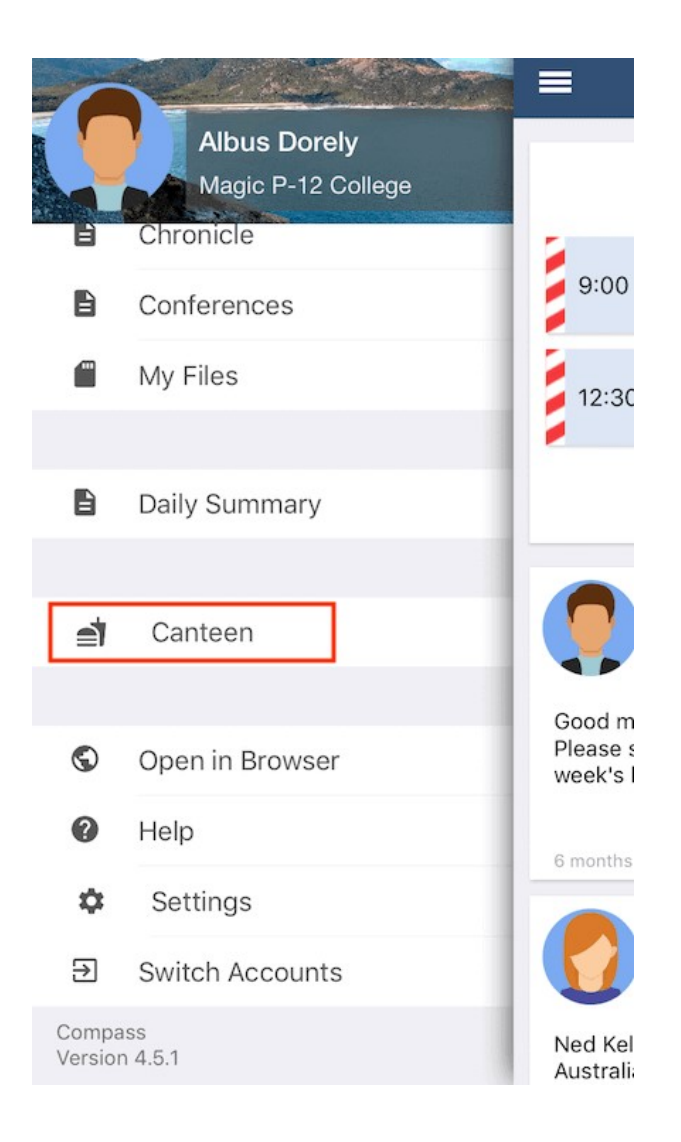

The Canteen screen has three tabs, Dashboard, Place Order and My Orders. You can click the tab headers to go to it or swipe across to move between tabs.

The Dashboard tab will show you any upcoming orders.

To place an order, move to the Place Order tab. Click 'Select Date' and choose the date you want to place your order for.

| Close           | Canteen     |             | Close       | Canteen             |              |
|-----------------|-------------|-------------|-------------|---------------------|--------------|
| 1. Select a dat | e           | Select date | 1. Select a | a date              | Select date  |
|                 |             |             |             |                     |              |
|                 |             |             |             |                     |              |
|                 |             |             |             |                     |              |
|                 |             |             |             |                     |              |
|                 |             |             |             |                     |              |
|                 |             |             |             |                     |              |
|                 |             |             | Cancel      |                     | Done         |
|                 |             |             | 17          | August<br>September | 2015         |
|                 |             |             | 19          | October             | 2017         |
|                 |             |             | 20          | November            | 2018         |
|                 |             |             | 21          | December            | 2019         |
|                 | ¥9          | :=          | 22<br>23    | January<br>February | 2020<br>2021 |
| Dashboard       | Place Order | My Orders   |             |                     |              |

Choose from the available menus on that date which menu you would like to create an order from.

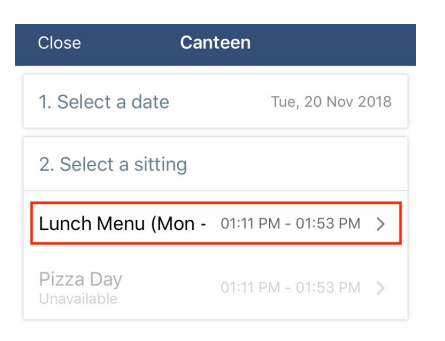

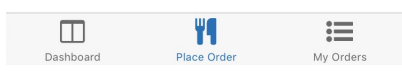

Scroll through the available items and click on the one you would like to add to your order. Adjust the quantity and then click 'Add Item'. Continue adding items from the menu until you have added all you require. At the bottom you will see the summary showing the number of items and the total. Click 'Add Order' to proceed.

| васк       | Lunch Menu (Mon - Th                   | <b>K</b> Back | Lunch Menu (Mon - Th                  |
|------------|----------------------------------------|---------------|---------------------------------------|
| Order for: | Albus - Tue, 20 Nov 2018 (             | ) Order for:  | Albus - Tue, 20 Nov 2018 (            |
|            | Pizza                                  |               |                                       |
|            | \$5.20 Order Online and In Canteen     |               |                                       |
|            | Hot Food Findar Finde free             |               | \$4.20 Order Online and In Canteen    |
|            |                                        |               | free                                  |
|            | Cup of Noodles                         |               |                                       |
| JEBEBE     | \$3.70 Order Online and In Canteen     |               | Chocolate Cake                        |
|            | Hot Food   Halai   Nut-free            |               | \$2.00 Order Online and in Canteen    |
|            |                                        |               | Confectionery   Vegetarian   Nut-free |
| I/A        | Sushi                                  |               |                                       |
| <b>ee</b>  | \$4.00 Order Online and In Canteen     |               | Coffee                                |
| 1          | free                                   |               | \$4.10. Order Online and in Canteen   |
|            |                                        |               | Vegetarian   Lactose-free             |
|            | Salad Sandwich                         |               | <u> </u>                              |
|            | \$4.20 Order Online and in Canteen     |               | Magic Cola                            |
|            | Sandwiches   Vegetarian   Halal   Nut- |               | \$4.95. Order Online and in Canteen   |
|            | free                                   |               | Confectionery                         |
|            | Chocolate Cake                         |               |                                       |
|            | \$2.00. Order Opline and in Canteen    |               | Chocolate Donut                       |
|            |                                        |               |                                       |

On the order summary screen you can click 'Add Special Instructions' to add notes to your order. You can click 'Create another order' to order for another day or from another menu. If you have multiple orders listed, clicking 'Remove' for a particular order will remove it from your cart. When you are ready to pay for your order, or batch of orders, click 'Proceed to Checkout'.

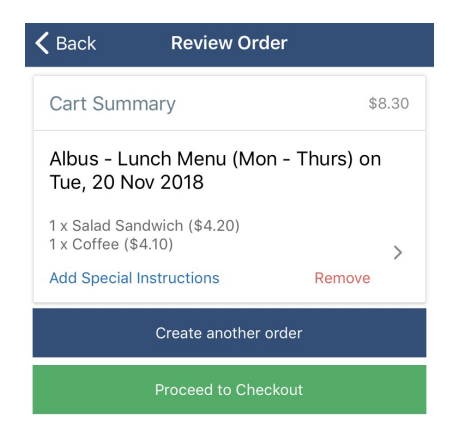

By default the payment method will be your existing Compass Balance, you can choose to add a credit card and use that as your payment method. Select your payment method and click 'Pay' to complete the process.

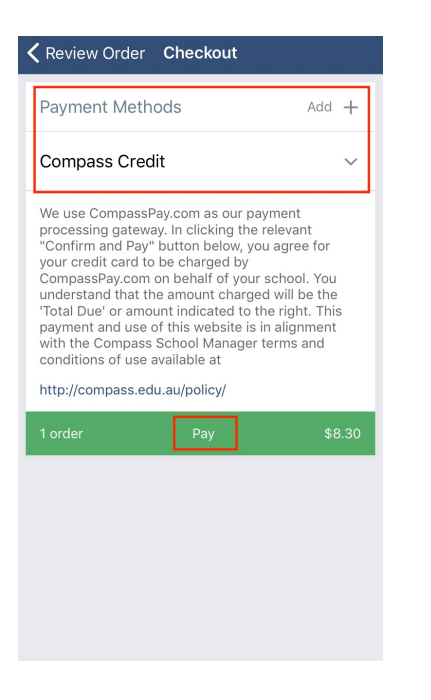

You can swipe to the 'My Orders' tab to view your past and upcoming orders. You can click an order to view the details.

| Close                                       | Canteen                                       |        |
|---------------------------------------------|-----------------------------------------------|--------|
| Order Histo                                 | pry                                           |        |
| Albus - Lur<br>Wed, 21 No<br>1 x Hotdog (\$ | nch Menu (Mon - Thurs) or<br>vv 2018<br>0.00) | ו<br>> |
|                                             |                                               |        |
|                                             |                                               |        |
|                                             |                                               |        |
|                                             |                                               |        |
|                                             |                                               |        |
|                                             |                                               |        |
|                                             | <b>₩</b> ¶                                    |        |
| Dashboard                                   | Place Order My Ord                            | lers   |

To cancel an upcoming order, click into the order and then click 'Cancel Order'.

**Please Note:** Orders can only be cancelled if this is done by the set cancellation time. The refunded amount will be added to your Compass Balance generally within in one Business Day of the cancellation.

# Topping up your Compass Balance

Staff can top up their Compass Balance either via their Compass Portal or via the Kiosk if you have one at your school. If your school does not have a Compass Kiosk and you would like further information on their functionality, please contact our Support Team via <a href="mailto:support@compass.edu.au">support@compass.edu.au</a>.

## Top Up via Portal

To top up your Compass Balance via the portal, login to Compass and click the cog menu item, choose 'My Payments'.

This is the Wallet page and you will see your current Compass Balance and options to create automatic topups or to complete a once off top up.

Choosing the Auto Top-up will allow you to set the amount you want the top up to be and what amount your Compass Balance needs to be when the top-up is triggered. You can add a credit card (or more than one) and then choose the credit card the top-ups will be charged to.

|   | My Compass Balance<br>\$0.00<br>Available                        |                         |                     |  |  |
|---|------------------------------------------------------------------|-------------------------|---------------------|--|--|
| Г | $*$ Set up automatic top up for my account $\checkmark$          |                         |                     |  |  |
|   | Mastercard Credit                                                | ••••4444                | ~                   |  |  |
|   | Select minimum Co                                                | empass balance to trigg | er automatic top up |  |  |
|   | \$10                                                             | \$20                    | \$30                |  |  |
|   | Sele                                                             | ct automatic top up am  | punt                |  |  |
|   | \$10                                                             | \$20                    | \$40                |  |  |
|   | \$60                                                             | \$80                    | \$100               |  |  |
|   | Enable a                                                         | utomatic top up for my  | account             |  |  |
|   |                                                                  | Close                   |                     |  |  |
|   | An automatic top up will occur at any time after your balance fa |                         |                     |  |  |

If you want to do a once-off top up, click the option, choose the credit card the top up will be charged to and select your amount.

|  | My Compass Balance            |                         |           |
|--|-------------------------------|-------------------------|-----------|
|  | \$0.00<br>Available           |                         |           |
|  |                               |                         |           |
|  | ★ Set up a<br>Top up          | automatic top up for my | account > |
|  |                               |                         |           |
|  | Mastercard Credit ·····4444 🗸 |                         |           |
|  |                               | Select an amount        |           |
|  | \$10                          | \$20                    | \$40      |
|  | \$60                          | \$80                    | \$100     |
|  |                               |                         |           |
|  |                               | Another amount?         |           |

## Top up via Compass Kiosk

To top up your Compass Balance via the Kiosk, swipe your staff Compass ID card at the Kiosk and select the 'Compass Credit' option and follow the prompts on the Kiosk screen to top up your balance either via credit card or cash.

Please Note: The Kiosk does not issue change.